1. Cliquer sur "Inscription"

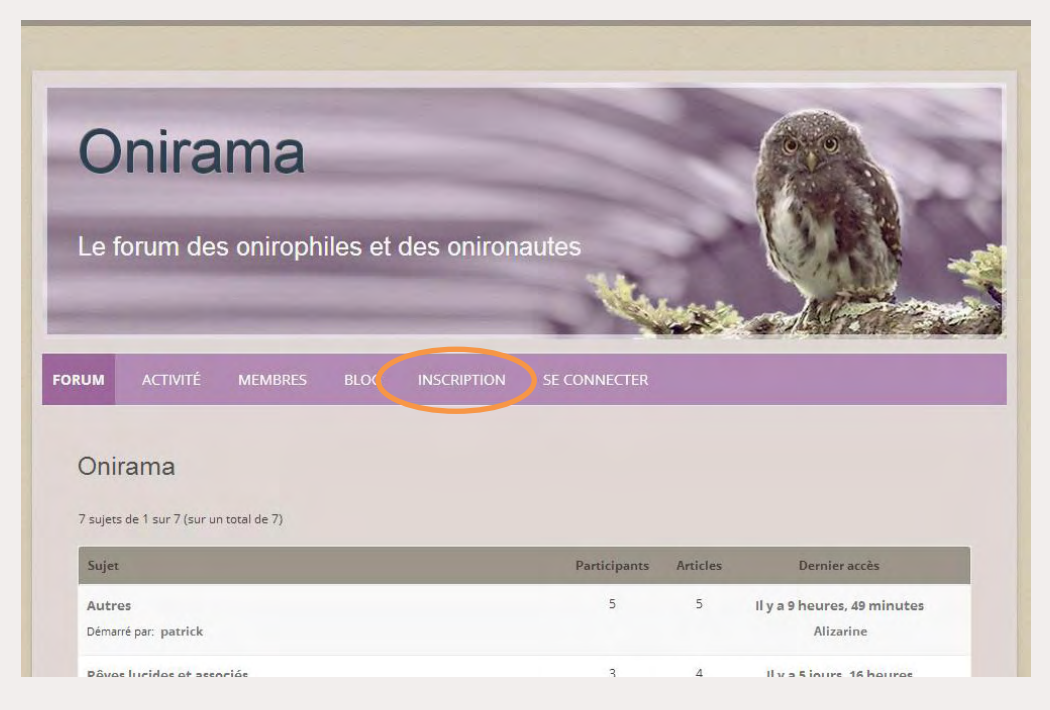

2. Renseigner les champs de la partie "Informations du compte" (tous obligatoires)

| créer un compte                                |                                    |                              |  |
|------------------------------------------------|------------------------------------|------------------------------|--|
| nscription est simple et rapide. Remplissez le | formulaire ci-dessous et votre com | pte sera immédiatement créé. |  |
|                                                |                                    |                              |  |
| Informations du compte                         |                                    |                              |  |
| Identifiant (obligatoire)                      |                                    |                              |  |
| exemple                                        |                                    |                              |  |
| Adresse e-mail (obligatoire)                   |                                    |                              |  |
| exemple@gmail.com                              |                                    |                              |  |
| Choisissez un mot de passe (obligatoire)       |                                    |                              |  |
|                                                |                                    |                              |  |
| Confirmez le mot de passe (obligatoire)        |                                    |                              |  |
|                                                |                                    |                              |  |

- 3. Renseigner les champs de la partie "Votre profil détaillé" :
- Les champs : Identifiant et Code CAPTCHA sont obligatoires
- Vous pouvez choisir par qui les champs facultatifs : Nom, Date de naissance et Site seront visibles

| domi                                                    |  |  |
|---------------------------------------------------------|--|--|
| Ce champ peut être vu par <b>: Tous</b>                 |  |  |
| Nom                                                     |  |  |
| Onirama                                                 |  |  |
| Ce champ peut être vu par : <b>Tous</b> <u>Modifier</u> |  |  |
| Date de naissance                                       |  |  |
| - 1 - 1                                                 |  |  |
| Ce champ peut être vu par : <b>Tous</b> <u>Modifier</u> |  |  |
| Site                                                    |  |  |
| http://tonsiteweb.fr                                    |  |  |
| Ce champ peut être vu par : <b>Tous</b> <u>Modifier</u> |  |  |
|                                                         |  |  |
|                                                         |  |  |
|                                                         |  |  |

4. Cliquez ensuite sur "Poursuivre l'inscription"

| Code CAPTCHA                                                                                                    |                                                   |   |   |
|----------------------------------------------------------------------------------------------------|---------------------------------------------------|---|---|
| evez                                                                                                    |                                                   |   |   |
| Poursuivre l'inscription                                                                                                    |                                                   |   |   |
|                                                                                                    |                                                   |   |   |
|                                                                                                    |                                                   |   |   |
|                                                                                                    |                                                   |   |   |
| PROPOS D'ONIRAMA                                                                                                    |                                                   | - |   |
| PROPOS D'ONIRAMA<br>hirama est un forum de l'Association <u>ONIROS</u> (Association<br>r rêve): forum libre d'échange et de discussion sur le somr                                                           | française pour l'étude<br>reil et le rêve, la vie | - | - |
| PROPOS D'ONIRAMA<br>nirama est un forum de l'Association <u>ONIROS</u> (Association<br>ı rêve): forum libre d'échange et de discussion sur le somr<br>nirique en général et ses liens avec la vie de veille. | française pour l'étude<br>neil et le rêve, la vie | - |   |

5. Votre compte est créé. On vous demande d'aller consulter vos mails (à l'adresse que vous avez donnée dans la partie "*Informations du compte*")

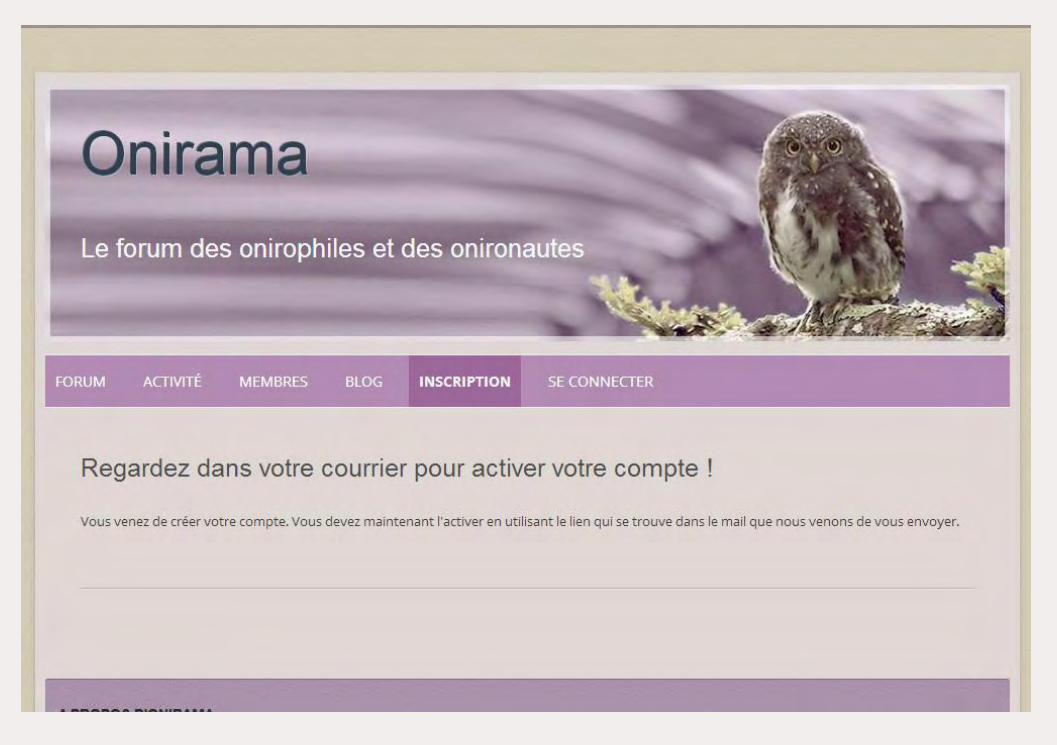

## 6. Votre messagerie reçoit un message de la part d'Onirama

🗌 🔆 🐌 Onirama [Onirama] Activer votre compte - Merci pour votre inscription ! Pour activer votre compte, veuillez cliquer sur

## 7. Ouvrez-le et cliquez sur le lien qu'il comporte

| [Onirama] Activer votre compte D Boîte de réception x                                  |                            | • 0 |
|----------------------------------------------------------------------------------------|----------------------------|-----|
| Onirama <onirama@oniros.fr> À</onirama@oniros.fr>                                      | 18:40 (II y a 3 minutes) 📩 | •   |
| Merci pour votre inscription ! Pour activer votre compte, veuillez cliquer sur le lien | n suivant:                 |     |
| http://oniros.fr/forum/activation/?key=925ccc62b068258b04047fef547691a6                |                            |     |
|                                                                                        |                            |     |

8. Vous arrivez sur une page de confirmation

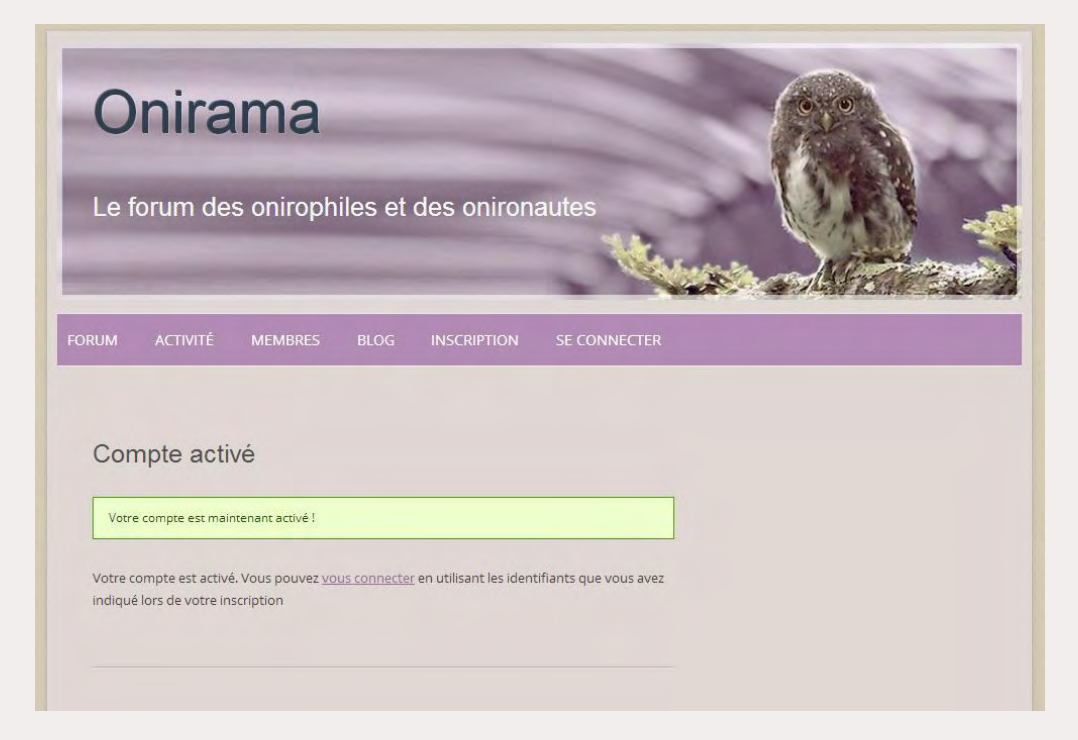

9. Il vous reste alors à vous connecter

| 0               | nira                                        | ma        |         |             |              | 0.00 |  |
|-----------------|---------------------------------------------|-----------|---------|-------------|--------------|------|--|
| Let             | forum de                                    | s oniroph | iles et | des onirona | autes        |      |  |
| FORUM           | ACTIVITÉ                                    | MEMBRES   |         | INSCRIPTION | SE CONNECTER |      |  |
| -               | connecte                                    |           |         |             |              |      |  |
| Nor             | n d'utilisateur:                            |           |         |             |              |      |  |
| Nor             | n d'utilisateur:<br>emple                   |           |         |             |              |      |  |
| Se<br>Nor<br>ex | n d'utilisateur:<br>emple<br>: de passe:    |           |         |             |              |      |  |
| Se<br>Nor<br>ex | n d'utilisateur:<br>emple<br>:de passe:<br> |           |         |             |              |      |  |

## 10. C'est fait !

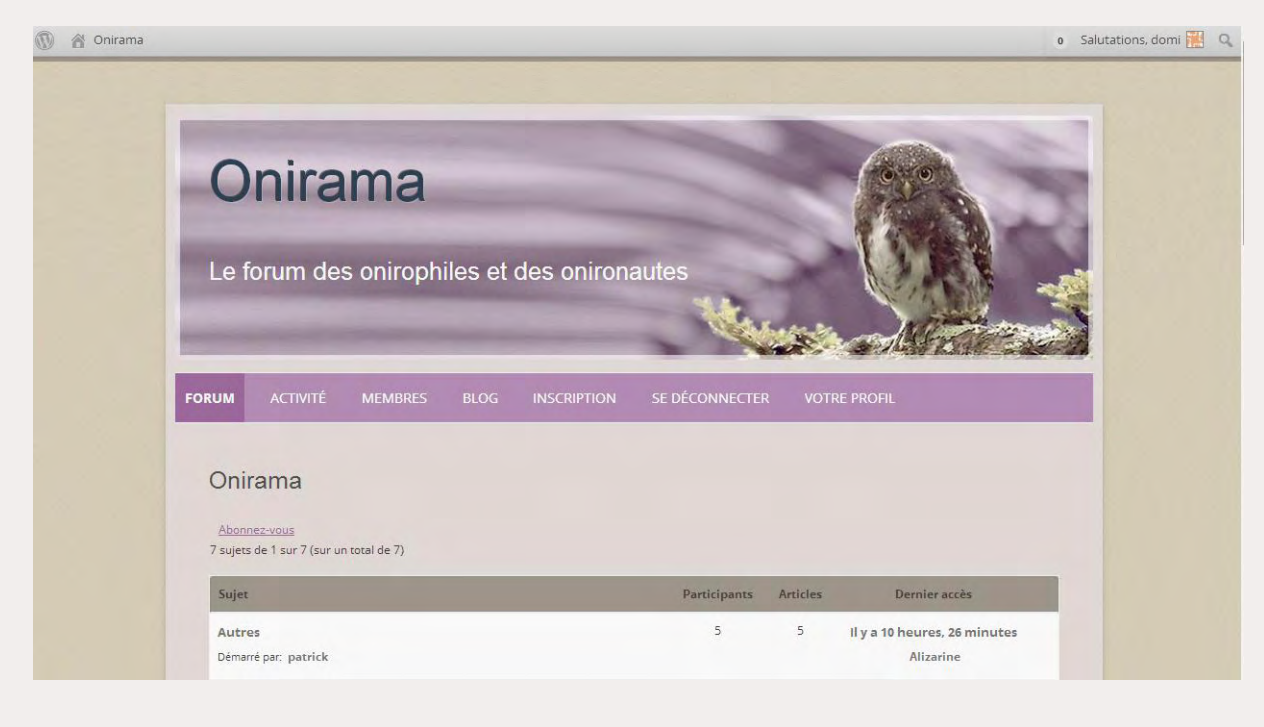

Bienvenue !